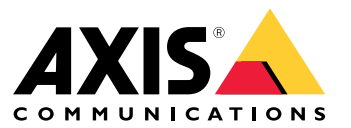

Benutzerhandbuch

### Lösungsübersicht

### Lösungsübersicht

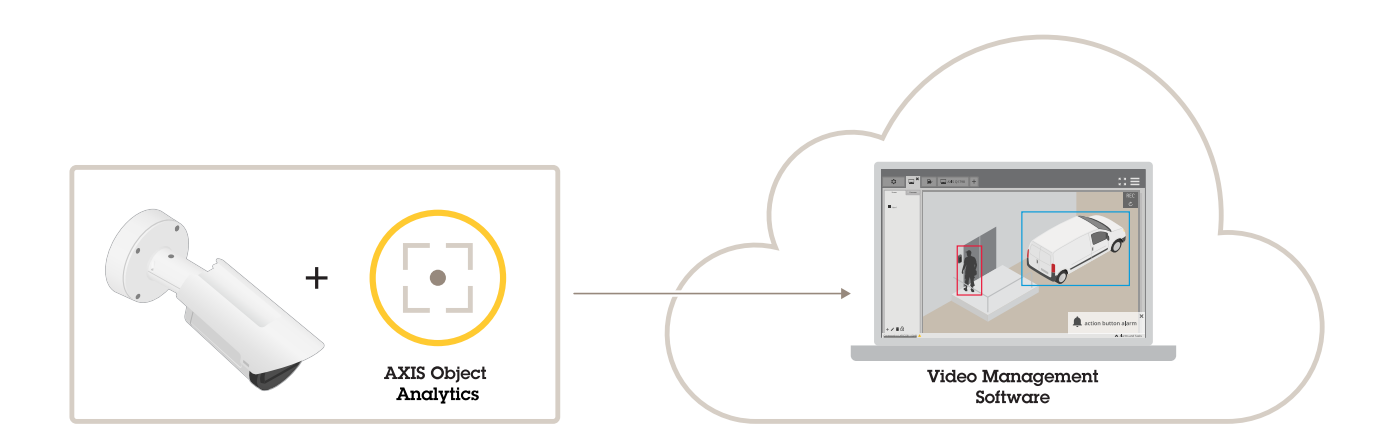

### Informationen zu dieser Anwendung

AXIS Object Analytics erfasst, klassifiziert und zählt bewegliche Objekte, insbesondere Personen und Fahrzeuge. Für die Erfassung können Szenarien mit unterschiedlichen Bedingungen eingerichtet werden, z. B. Objekte, die sich länger als eine bestimmte Zeit innerhalb eines vordefinierten Bereichs bewegen oder dort verweilen oder eine bestimmte Linie überqueren. Bei der Erfassung oder Zählung von Objekten können Axis Netzwerk-Geräte oder Software von Drittanbietern verschiedene Aktionen durchführen, wie z. B. Videoaufzeichnungen starten, Audiomitteilungen abspielen oder das Sicherheitspersonal alarmieren.

### **Kriterien**

### **Kriterien**

Für optimale Ergebnisse muss die Kamera ordnungsgemäß montiert werden. Für Szenen, Bilder und Objekte gelten bestimmte Anforderungen. Die Erwägungen in diesem Kapitel sind allgemein. Produktspezifische Aspekte finden Sie im Benutzerhandbuch Ihres Produkts unter *help.axis.com*.

Dieses Bild zeigt eine korrekt montierte Kamera.

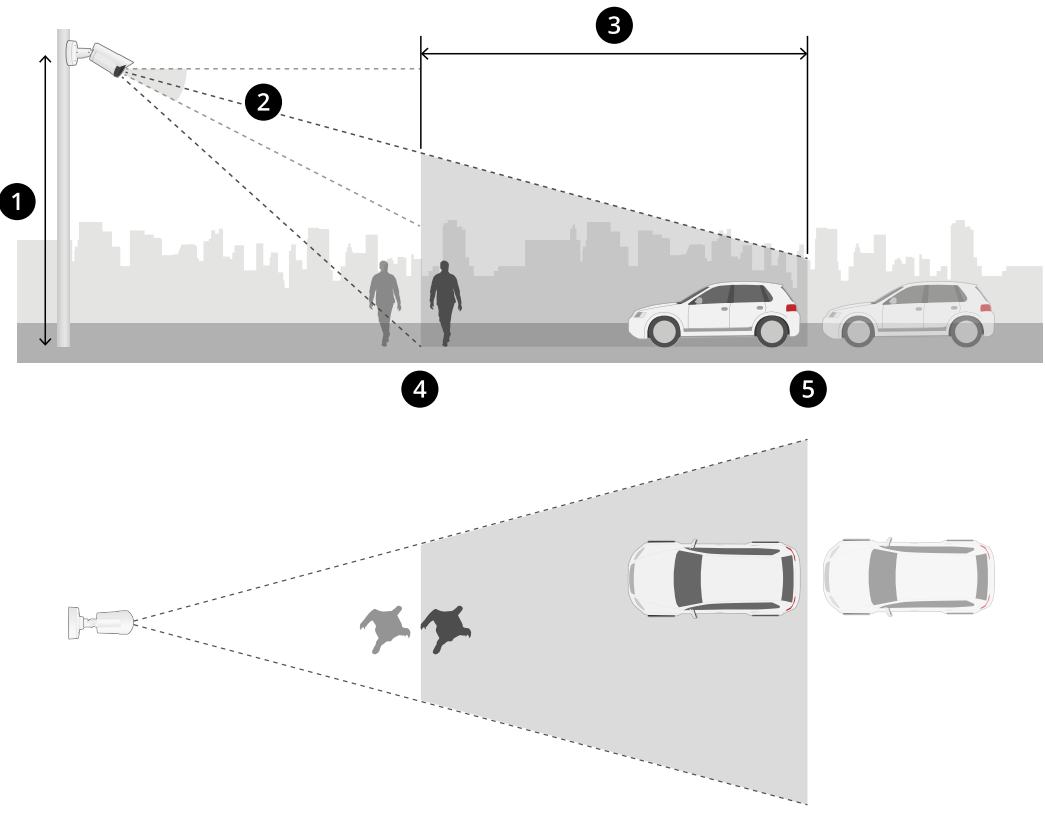

- 1 Montagehöhe
- 2 Neigung
- 3 Erfassungsbereich
- 4 Minimale Erfassungsdistanz
- 5 Maximale Erfassungsdistanz

#### Montageposition

Wenn Sie die Kamera so montieren, dass sie von oben nach unten schaut, ist es für die Anwendung schwierig, Objekte zu klassifizieren.

#### Neigung

Die Kamera muss weit genug zum Boden geneigt sein, damit sich die Bildmitte unter der Horizontlinie befindet. Montieren Sie die Kamera so, dass der minimale Erfassungsabstand höher ist als die Hälfte der Montagehöhe der Kamera (*Mindesterfassungsabstand* > Kameramontagehöhe / 2).

### Kriterien

![](_page_3_Picture_2.jpeg)

#### Erfassungsbereich

Der Erfassungspunkt eines Objekts muss sich innerhalb des Erfassungsbereichs befinden. Der Erfassungspunkt einer Person befindet sich an den Füßen und bei einem Fahrzeug in der Fahrzeugmitte.

#### Maximale Erfassungsdistanz

Der maximale Erfassungsabstand hängt von folgenden Faktoren ab:

- Kameratyp und -modell
- Objektiv Eine höhere Brennweite ermöglicht einen höheren Erfassungsabstand.
- Wetter. Starker Regen oder Schnee können beispielsweise die Erfassungsreichweite und -genauigkeit beeinträchtigen.
- Beleuchtung. Erkennungsgenauigkeit und Reichweite können durch unzureichende Beleuchtung beeinträchtigt werden.
- Kameralast

Wir empfehlen Ihnen, den AXIS Site Designer zu verwenden, um die maximale Erfassungsdistanz für verschiedene Kameramodelle an Ihrem Standort zu ermitteln.

#### Drehen

Der Drehwinkel der Kamera muss nahezu gleich Null sein. Dies bedeutet, dass das Bild auf Höhe des Horizonts liegen muss.

![](_page_3_Picture_15.jpeg)

#### Sichtfeld

Das Sichtfeld der Kamera darf nicht beweglich sein.

#### Vibrationen

Die Anwendung toleriert kleine Kameravibrationen, aber Sie erhalten die beste Leistung, wenn die Kamera keinen Vibrationen ausgesetzt ist.

#### Objektgröße

Die Mindesthöhe für die Personenerfassung beträgt 4 % der Gesamtbildhöhe. Für Fahrzeuge beträgt die Mindesthöhe 3 % der Gesamtbildhöhe. Dies erfordert jedoch optimale Bildverhältnisse und keine Sichtbehinderungen. Um das Risiko von Fehlerkennungen zu minimieren, sollte die Höhe für Personen mindestens 8 % und für Fahrzeuge mindestens 6 % betragen.

### Kriterien

![](_page_4_Figure_2.jpeg)

### Sichtbarkeit des Objekts

Die Erfassungsgenauigkeit kann beeinträchtigt werden:

wenn Objekte nur teilweise sichtbar sind, z. B. infolge von Blätterwerk. Es ist besonders wichtig, dass andere Merkmale,
 wie z. B. Beine oder R\u00e4der, sichtbar sind.

![](_page_4_Figure_6.jpeg)

• Wenn eine Szene voll mit Objekten ist, die sich häufig überlappen. Zum Beispiel bei Verkehrsüberlastung oder auf einem Parkplatz.

![](_page_4_Picture_8.jpeg)

#### Kontrast

Es muss ein bestimmtes Kontrastniveau zwischen Objekten und Hintergrund vorhanden sein. Nebel, direkte Lichteinstrahlung oder ein zu stark verrauschtes Bild können Kontrastprobleme verursachen. Sie können die Helligkeit erhöhen und die Bildeinstellungen anpassen, um das Kontrastniveau zu verbessern.

- Wenn Sie eine Tag- und Nacht-Kamera von Axis mit künstlicher Beleuchtung verwenden, werden in dem gesamten Erfassungsbereich mindestens 50 Lux empfohlen.
- Wenn Sie eine eingebaute IR-Beleuchtung verwenden, hängt der maximale Erfassungsabstand von der Kamera und der Umgebung ab.

### **Kriterien**

![](_page_5_Picture_2.jpeg)

### Erwartete Bewegung von Objekten in der Szene.

Objekte, die sich in gerader Linie auf die Kamera zubewegen, müssen sich länger bewegen als Objekte, die sich senkrecht zum Sichtfeld der Kamera bewegen, bevor sie erkannt werden.

![](_page_5_Figure_5.jpeg)

### Menschliche Haltung

Menschen müssen sich in einer etwas aufrechten Position bewegen.

![](_page_5_Picture_8.jpeg)

### Objektbewegung

Objekte müssen sich mindestens 2 Sekunden innerhalb der Szene bewegen.

### **Kriterien**

![](_page_6_Picture_2.jpeg)

#### Empfohlene Bildeinstellungen

Bevor Sie mit der Anwendung beginnen, empfehlen wir Ihnen, die Forensic WDR und die Korrektur der Tonnenverzeichnung einzuschalten, falls diese für Ihre Kamera verfügbar sind.

| × |
|---|
|   |

Das Bild auf der rechten Seite ist ein Beispiel für Tonnenverzeichnung. Tonnenverzeichnung ist ein Linseneffekt, bei dem gerade Linien zum Bildrand hin zunehmend verzerrt dargestellt werden.

#### Bedingungen, unter denen Erfassungen verzögert oder übersehen werden können

#### Hinweis

Diese Bedingungen sind für Radar-Video-Fusion-Kameras nicht relevant.

- Nebel
- Direktes auf die Kamera strahlendes Licht
- Unzureichendes Licht
- Bild mit übermäßigem Rauschen

#### Situationen, die Fehlalarme auslösen können

- Teilweise versteckte Personen oder Fahrzeuge. Ein Lieferwagen, der hinter einer Mauer auftaucht, kann beispielsweise wie eine Person aussehen, da das Fahrzeug hoch und schmal ist.
- Insekten auf dem Kameraobjektiv. Beachten Sie, dass Tag- und Nacht-Kameras mit Infrarot-Spots Insekten und Spinnen anziehen.
- Eine Kombination aus Autoscheinwerfern und starkem Regen.

### Kriterien

- Menschengroße Tiere.
- Starkes Licht, das Schatten erzeugt.

### **Erste Schritte**

### **Erste Schritte**

- 1. Melden Sie sich als Administrator in der Weboberfläche an und rufen Sie Apps > AXIS Object Analytics auf.
- 2. Starten Sie die Anwendung, und klicken Sie auf Open (Öffnen).
- 3. Lesen Sie sich in die Considerations (Vorüberlegungen) durch.
- 4. Klicken Sie auf + New scenario (+Neues Szenario).
- 5. Wählen Sie die Art des Szenarios:
  - **Objekt im Bereich**: Zur Erfassung und Klassifizierung von Objekten, die sich innerhalb eines definierten Bereichs bewegen.
  - Linienübergang: Objekte erfassen und klassifizieren, die eine definierte Linie überqueren.
  - Verweildauer im Bereich: Zur Erfassung und Klassifizierung von Objekten, die sich zu lange in einem Bereich aufhalten.
  - **Crossline counting (Zählung von Überquerungen)**: Objekte zählen und klassifizieren, die eine definierte Linie überqueren.
  - Occupancy in area (Belegung des Bereichs): Zur Klassifizierung und Schätzung der Anzahl an Objekten innerhalb eines bestimmten Bereichs zu einem bestimmten Zeitpunkt.
  - Erfassung von Einbruchsversuchen: Erkennung und Klassifizierung von Objekten, die eine Linie innerhalb einer bestimmten Zeitspanne überqueren.
  - Überwachung von PSA<sup>BETA</sup>: Erfassung und Klassifizierung von Menschen, die keine Schutzhelme tragen.
  - Motion in area (Bewegung im Bereich): Erfassen jedes Objekts, das sich innerhalb eines definierten Bereichs bewegt.
  - Motion line crossing (Bewegungslinienüberquerung): Jedes Objekt erfassen, das eine definierte Linie überquert.

Weitere Informationen zu den verschiedenen Szenarien finden Sie unter Objekt im Bereich auf Seite 24 und Virtueller Stolperdraht auf Seite 27.

6. Wählen Sie den Objekttyp aus, den die Anwendung erfassen soll.

Weitere Informationen zu Klassifikation von Objekten auf Seite 23.

- 7. Bei PTZ-Kameras können Sie die Erkennung auf eine bestimmte voreingestellte Position beschränken. Wählen Sie die gewünschte Option aus der Liste aus.
- 8. Konfigurieren Sie Ihr Szenario.

Weitere Informationen zum Anpassen der Standardlinie oder des Einschlussbereichs sind unter Virtuelle Linie oder Fläche anpassen auf Seite 11 zu finden.

9. Überprüfen Sie Ihre Auswahl und klicken Sie auf Finish (Fertigstellen).

Sie haben nun ein Szenario erstellt. Klicken Sie zum Umbenennen oder Ändern auf Öffnen. Klicken Sie auf +Neues Szenario, um weitere Szenarien zu erstellen.

#### Beispiel:

In diesen Videos sehen Sie Beispiele, wie Sie die verschiedenen Szenarien einrichten können.

### **Erste Schritte**

![](_page_9_Picture_2.jpeg)

![](_page_9_Picture_3.jpeg)

Verweildauer im Bereich

![](_page_9_Picture_5.jpeg)

Belegung von Bereichen

### **Erste Schritte**

![](_page_10_Picture_2.jpeg)

![](_page_10_Picture_3.jpeg)

![](_page_10_Picture_4.jpeg)

Erfassung von zu dichtem Auffahren

### Virtuelle Linie oder Fläche anpassen

- Um eine virtuelle Linie oder einen virtuellen Bereich umzuformen, klicken und ziehen Sie einen der Ankerpunkte.
- Um eine virtuelle Linie oder einen virtuellen Bereich zu verschieben, klicken und ziehen Sie.
- Um einen Eckpunkt zu entfernen, den Punkt rechtsklicken.

#### Virtuelle Linie

• Um die Richtung zu ändern, in die sich Objekte zwecks Erfassung bewegen sollen, klicken Sie auf Scene > Change trigger direction (Szene > Auslöserichtung ändern). Die roten Pfeile neben der Linie zeigen die aktuelle Richtung an. Aktionen werden ausgelöst, wenn Objekte die Linie in Richtung der Pfeile überqueren.

### **Erste Schritte**

- Um die virtuelle Linie auf ihre Standardgröße zurückzusetzen, klicken Sie auf Scene > Reset line (Szene > Linie zurücksetzen).
- Wenn Sie die virtuelle Linie in einem vorhandenen Szenario geändert haben, können Sie Form, Position und Auslöserichtung in ein neues Szenario kopieren. Um eine virtuelle Linie zu kopieren, wechseln Sie zu Copy virtual line from an existing scenario (virtuelle Linie aus einem vorhandenen Szenario kopieren) und wählen Sie in der Dropdown-Liste ein Szenario aus.

### Bereich

- Um einen Bereich innerhalb des Einschlussfensters zu erstellen, in dem keine Objekte erkannt werden sollen, klicken Sie auf + Add exclude area (+ Ausschlussbereich hinzufügen).
- Wenn Sie in einem vorhandenen Szenario das Einschlussfenster geändert haben, können Sie die Form und Position des Bereichs in ein neues Szenario kopieren. Wechseln Sie zum Kopieren eines Einschlussfensters Copy area of interest from an existing scenario (Ausgewählten Bereich aus einem vorhandenen Szenario kopieren) und wählen Sie in der Dropdown-Liste ein Szenario aus.

### Anwendung konfigurieren

### Anwendung konfigurieren

### Ändern eines Szenarios

Um ein Szenario zu ändern, klicken Sie auf Scenarios (Szenarien) und klicken Sie in der Karte des Szenarios auf Open (Öffnen).

Für alle Szenariotypen:

- Um das Szenario umzubenennen, klicken Sie auf 🧖 .
- Um zu ändern, welche Art von Objekten Alarme erkannt werden sollen, klicken Sie auf Triggering objects (Auslösende Objekte).
- Um die virtuelle Linie oder den virtuellen Bereich anzupassen, klicken Sie auf Scene (Szene).

#### Für Zeit in Bereichsszenarien:

• Verwenden Sie die erweiterte Einstellung Keep the rule active as long as the object is tracked (Regel aktiv halten, solange das Objekt verfolgt wird), wenn Sie eine Regel in der Weboberfläche des Geräts erstellen, und die Regel eine Aktion mit der Option "...solange die Regel aktiv ist" hat. Dadurch bleibt die Regel so lange aktiv, wie das Objekt verfolgt wird und sich innerhalb des einzuschließenden Bereichs befindet. Dies gilt nicht nur für die Dauer des Alarms.

Ein Beispiel für diese Einrichtung finden Sie unter Video aufzeichnen, wenn sich ein Mensch zu lange in einem Bereich aufhält auf Seite 17.

Für Szenarien mit Zählung der Überquerungen:

- Um die Zählungen täglich zurückzusetzen, klicken Sie auf Crossline counting (Zählung der Überquerungen) und aktivieren Sie Reset counts at midnight (Zählungen um Mitternacht zurücksetzen).
- Um die Zählungen einmalig zurückzusetzen, klicken Sie auf Zählung der Überquerungen und klicken Sie dann auf Zählungen zurücksetzen.

#### Hinweis

Die Anwendung speichert Zählerdaten für 35 Tage, unabhängig von Ihrer Speicherart.

• Um Ereignisse mit Zählerdaten in Minutenintervallen zu senden, das Event interval (Ereignisintervall) aktivieren.

#### Für Belegung in Bereichsszenarien:

- Legen Sie einen Grenzwert für die Belegung fest, um Alarme auf Grundlage des Belegungsniveaus im ausgewählten Bereich auszulösen.
- Um Alarme nur dann auszulösen, wenn der Grenzwert der Belegung eine bestimmte Zeit anhält, legen Sie in Aktion nach festgelegten Zeit auslösen die Anzahl der Sekunden fest.
- Um Ereignisse mit Belegungsdaten in Minutenintervallen zu senden, das Event interval (Ereignisintervall) aktivieren. Das Ereignis umfasst die minimale, maximale und durchschnittliche Belegung während des Intervalls.

#### Für Szenarien zur Erfassung von Einbruchsversuchen:

• Um Alarme auszulösen, wenn ein Objekt eine virtuelle Linie in unmittelbarer Nähe eines anderen Objekts überquert, definieren Sie unter Einbruchsversuche einen Zeitbereich zwischen 0 und 20 Sekunden. Die Anwendung löst aus, wenn mehr als ein Objekt die Linie innerhalb der eingestellten Zeitspanne überguert.

#### Für Bewegungsabläufe in einem Bereich und für Überquerungsszenarien:

• Zur Reduzierung von Fehlalarmen durch für kurzlebige, schaukelnde oder kleine Objekte verwenden Sie Filter. Anweisungen und weitere Informationen finden Sie unter *Filter verwenden auf Seite 15*.

### Anwendung konfigurieren

### Perspektive kalibrieren

#### Hinweis

Eine Kalibrierung der Perspektive ist nicht bei allen Gerätetypen möglich, z. B. bei bestimmten Panoramakameras.

Wenn die Szene eine beträchtliche Tiefe aufweist, müssen Sie die Perspektive so kalibrieren, dass falsche Alarme aufgrund kleiner Objekte entfernt werden. Beim Kalibrieren gleicht die Anwendung die im Bild wiedergegebene Höhe mit der tatsächlichen Höhe der physischen Objekte ab. Die Anwendung verwendet die kalibrierte Perspektive zur Berechnung der Objektgröße.

Die Bildperspektive wird durch Platzieren senkrechter Leisten in das Bild kalibriert. Die Leisten stehen für physische Objekte in verschiedenem Abstand von der Kamera.

- 1. Settings > Advanced > Perspective (Einstellungen > Erweitert > Perspektive) aufrufen und auf + klicken.
- 2. Wählen Sie in der Live-Ansicht zwei Objekte mit identischer, bekannter Höhe, die sich in unterschiedlichen Abständen zur Kamera auf dem Gelände befinden.

Dies können z. B. Zaunpfähle oder Menschen sein.

![](_page_13_Figure_10.jpeg)

- 3. Platzieren Sie die Leisten neben den Objekten und passen Sie die Länge der jeweiligen Leiste an die Höhe des Objekts an.
- 4. Wählen Sie die Szenarien aus, auf die Sie die Perspektive anwenden möchten.
- 5. Geben Sie die Höhe der Objekte in der Perspective bar height (Perspektivleistenhöhe) ein.
- 6. Save (Speichern) anklicken.

#### Beispiel:

Wenn ein Zaun mit Pfosten der Höhe 2 Meter von der Kamera aus in Richtung Horizont verläuft, die Leisten an die Pfosten stellen, die Länge anpassen und den Wert 200 cm in die Felder eingeben.

#### Wichtig

Stellen Sie sicher, dass sich die Leisten in der Höhe nicht überlappen.

### Eingebrannte Metadaten-Overlays zu Videostreams hinzufügen

Um die Ursache des Alarms im Live- und aufgezeichneten Videostream sehen zu könnnen, müssen Sie Metadaten-Overlay aktivieren. Beim Aktivieren von Metadaten-Overlays zeigt die Anwendung:

### Anwendung konfigurieren

- Ein Rechteck um erfasste Objekte.
- Der Bereich oder die Linie des Szenarios, in dem das Objekt erkannt wurde.
- Bei Zählung der Linienquerungen: Eine Tabelle mit der aufgelaufenen Anzahl pro Objekttyp.
- Bei Anwesenheit im Bereich: Eine Tabelle mit der zu gegebener Zeit geschätzten Anzahl pro Objekttyp.

Die Anwendung zeigt auch eine Linie an, die den von einem Objekt eingeschlagenen Wege hervorhebt.

Wenn mehrere Szenarien gleichzeitig ausgelöst werden, werden Überlagerungen für alle diese Szenarien in allen Strömen mit der gewählten Auflösung angezeigt.

#### Wichtig

Die Metadaten-Overlays werden in Alarm-Overlays in der gewählten Auflösung des Videostreams eingebrannt. Sie können sie nicht aus aufgezeichneten Videos entfernen.

#### Hinweis

Wenn Sichtbereiche verwendet werden, erscheinen die Metadaten-Overlays nur im ersten Sichtbereich. Die Standardbezeichnung des ersten Sichtbereichs lautet Sichtbereich 1.

- 1. Gehen Sie auf der Webseite der Anwendung zu Einstellungen > Erweitert und je nach Kamera:
  - Aktiviren Sie die Option Metadata overlay (Metadaten-Overlay).
  - Wählen Sie unter Metadata overlay (Metadaten-Overlay) aus, in welcher Auflösung eingebrannte Metadaten-Overlays angezeigt werden sollen. Es kann nur eine Auflösung ausgewählt und eingestellt werden, die dann auf alle Szenarien angewendet wird.
- 2. Um den von einem Objekt eingeschlagenen Weg sehen zu können, müssen Sie Wege wählen.

### Beschränkung der Erkennung auf eine PTZ-Voreinstellposition

Bei PTZ-Kameras können Sie die Erkennung auf eine bestimmte voreingestellte Position beschränken.

- 1. Gehen Sie zu Scenarios (Szenarien) und klicken Sie in einer Szenario-Karte auf Open (Öffnen) oder klicken Sie auf +, um ein neues Szenario zu erstellen.
- 2. Klicken Sie auf Scene (Szene) und wählen Sie eine voreingestellte Position aus der Liste.

#### Hinweis

Bei jedem Wechsel zu einer anderen voreingestellten Position muss die Anwendung rekalibrieren. Wir empfehlen vor dem Anfahren einer anderen voreingestellten Guard-Tour-Position eine Wartezeit von mindestens 15 Sekunden.

### Filter verwenden

Verwenden Sie Filter, um das Risiko falscher Alarme in Bewegungsszenarien in einem Bereich oder in Szenarien mit Linienüberquerung zu verringern.

- Objekte, die nur kurz erscheinen: Ignoriert Objekte, die nur kurzzeitig im Bild erscheinen.
- SchaukeInde Objekte: Ignoriert Objekte, die sich nur eine kurze Strecke bewegen.
- Kleine Objekte: Ignoriert kleine Objekte.

Empfehlungen zu Filtern

- Filter werden auf alle von der Anwendung erfassten und sich bewegenden Objekte angewendet. Die Filter müssen mit Umsicht eingerichtet werden, damit keine relevanten Objekte ignoriert werden.
- Jeweils nur einen Filter aktivieren und konfigurieren und dann testen, bevor Sie einen anderen Filter aktivieren.

### Anwendung konfigurieren

• Die Filtereinstellungen umsichtig schrittweise anpassen, bis das Ergebnis dem Zweck entspricht.

### Nur kurz erscheinende Objekte ignorieren

Der Filter für nur kurzzeitig im Bild auftretende Objekte verhindert, dass solche Objekte erkannt werden. Beispiele sind Scheinwerferlichtkegel vorbeifahrender Fahrzeuge oder huschende Schatten.

Bei aktiviertem Filter für nur kurzzeitig auftretende Objekte lösen sich bewegende Objekte erst nach einer vorgegebenen Zeit eine Aktion aus. Wenn der Alarm eine Aufzeichnung starten soll, sollten Sie die Vorauslösezeit so einstellen, dass die Aufzeichnung auch das Eintreten des Objekts in die Szene erfasst, bevor eine Aktion ausgelöst wird.

- 1. Klicken Sie auf Scenarios (Szenarien) und klicken Sie auf +, um ein neues Szenario zu erstellen.
- 2. Wählen Sie Motion in area (Bewegung im Bereich) oder Motion line crossing (Bewegung Linienüberquerung) aus.
- 3. Short-lived objects (nur kurz erscheinende Objekte) einschalten.
- 4. Geben Sie in das Feld die Dauer in Sekunden ein. Die Anzahl der Sekunden ist die minimale Zeit, die vergehen muss, bevor das Objekt eine Aktion im Ereignisverwaltungssystem des Geräts auslöst. Mit einem kleinen Wert beginnen.
- 5. Gegebenenfalls die Filtergröße in kleinen Schritten erhöhen, bis das Ergebnis zufriedenstellend ist.

### Ilgnore swaying objects (SchaukeInde Objekte ignorieren)

Der Filter für schaukelnde Objekte ignoriert Objekte die sich nur über eine kurze Strecke hin- und her bewegen wie etwa Zweige und Fahnen im Wind sowie deren Schatten. Wenn die schaukelnden Objekte in der Szene groß sind, wie etwa große Wasserflächen oder Bäume, statt dieses Filters Ausschlussbereiche verwenden. Der Filter wird auf alle erfassten schaukelnden Objekte angewendet. Wenn der Filterwert zu groß gewählt wird, lösen relevante Objekte möglicherweise keine Aktion aus.

Bei aktiviertem Filter für schaukelnde Objekte löst die Kamera beim Erfassen eines sich bewegenden Objekts erst dann eine Aktion aus, nachdem das Objekt die als Filterwert festgesetzte Strecke zurückgelegt hat.

Der Filter ignoriert alle sich bewegenden Objekte, die sich nur über eine Entfernung bewegen, die kleiner ist als die zwischen Mitte und Rand der Ellipse.

#### Hinweis

- Wir empfehlen, mit einer kleinen Filtergröße zu beginnen
- 1. Klicken Sie auf Scenarios (Szenarien) und klicken Sie auf +, um ein neues Szenario zu erstellen.
- 2. Wählen Sie Motion in area (Bewegung im Bereich) aus.
- 3. Aktivieren Sie Swaying objects (SchaukeInde Objekte).
- 4. Geben Sie ein, wie weit sich Objekte in Prozent des Bildschirms bewegen dürfen, bevor eine Aktion ausgelöst wird.

#### Kleine Objekte ignorieren

Der Filter für kleine Objekte senkt die Falschalarmquote durch Ignorieren kleiner Objekte wie etwa Kleintiere.

#### Hinweis

- Der Filter wird auf sämtliche Objekte im Bild angewendet und nicht nur auf Objekte im Einrichtungsrahmen.
- Die Anwendung ignoriert Objekte, die kleiner als eingegebene Höhe und Breite sind.
- 1. Klicken Sie auf Scenarios (Szenarien) und klicken Sie auf +, um ein neues Szenario zu erstellen.
- 2. Wählen Sie Motion in area (Bewegung im Bereich) oder Motion line crossing (Bewegung Linienüberquerung) aus.
- 3. Aktivieren Sie Small objects (Kleine Objekte).

### Anwendung konfigurieren

#### Hinweis

Wenn Sie die Perspektive kalibriert haben, die Breite und Höhe der zu ignorierenden Objekte in Zentimetern anstelle des Prozentwerts des Bilds eingeben.

4. Breite und Höhe der zu ignorierenden Objekte als Prozentsatz des Bilds eingeben.

### Einrichten von Regeln für Ereignisse

Weitere Informationen finden Sie in unserer Anleitung Erste Schritte mit Regeln für Ereignisse.

### Bei erkanntem Objekt Video aufzeichnen

Im folgenden Beispiel wird erklärt, wie das Axis Gerät eingerichtet wird, um bei Erkennung eines Objekts ein Video auf einer SD-Karte aufzuzeichnen.

- 1. Gehen Sie auf der Weboberfläche des Geräts zu Apps und vergewissern Sie sich, dass die Anwendung gestartet wurde.
- 2. Um zu überprüfen, ob die SD-Karte installiert ist, rufen Sie System > Storage (Einstellungen > Speicher) auf.
- 3. Gehen Sie auf System > Ereignisse und fügen Sie eine Regel hinzu.
- 4. Geben Sie einen Namen für die Regel ein.
- 5. Wählen Sie in der Liste der Bedingungen unter Application (Anwendung) das Anwendungsszenario aus. Wählen Sie Objektanalysefunktionen, um die gleiche Aktion für alle Szenarien auszulösen: Jedes Szenario.
- 6. Wählen Sie in der Liste der Aktionen unter Aufzeichnungen Video aufzeichnen.
- 7. Wählen Sie in der Liste der Speicheroptionen **SD-DISK**.
- 8. Wählen Sie eine Camera (Kamera) und ein Stream profile (Videostreamprofil).

Um Metadaten-Overlays anzuzeigen, stellen Sie sicher, dass Sie in der Anwendung die gleiche Auflösung wie im Videostreamprofil aktiviert haben.

#### Hinweis

Wir raten davon ab, ein Szenario mit Verweildauer im Bereich zu verwenden, wenn die Aufenthaltsdauer eines Objekts im Einschlussfenster mehr als 30 Sekunden beträgt. Das liegt daran, dass eine Vorpufferzeit über 30 Sekunden, die benötigt wird, um zu sehen, was vor der Erkennung eines Objekts passiert ist, schwierig zu verwenden ist.

- 9. Wenn Sie die Aufzeichnung starten möchten, bevor das Objekt erkannt wurde, geben Sie eine Prebuffer (Vorpufferzeit) ein.
- 10. Save (Speichern) anklicken.
- 11. Um die Regel zu testen, gehen Sie auf die Webseite der Anwendung und öffnen Sie das Szenario. Klicken Sie auf Alarm testen. Dadurch wird ein Ereignis erzeugt, als wäre das Szenario wirklich ausgelöst worden. Wenn Sie Metadaten-Overlays aktiviert haben, wird ein rotes oder blaues Rechteck angezeigt.

#### Video aufzeichnen, wenn sich ein Mensch zu lange in einem Bereich aufhält

In diesem Beispiel wird erläutert, wie ein Axis Gerät eingerichtet wird, um Video auf eine SD-Karte aufzeichnen zu können, wenn die Anwendung einen Menschen erkennt, der zu lange in einem definierten Bereich bleibt.

In der Weboberfläche des Geräts:

- 1. Wechseln Sie zu Apps und stellen Sie sicher, dass die Anwendung gestartet wurde.
- 2. Um zu überprüfen, ob die SD-Karte installiert ist, gehen Sie auf System > Storage (Einstellungen > Speicher).

### Anwendung konfigurieren

- 3. Klicken Sie in Szenarien auf + Neues Szenario.
- 4. Wählen Sie Verweildauer im Bereich und klicken Sie auf Weiter.
- 5. Wählen Sie Person und klicken Sie auf Weiter.
- 6. Passen Sie den ausgewählten Bereich an Ihre Anforderungen an.
- 7. Legen Sie unter Einstellungen zur Verweildauer im Bereich fest, wie lange ein Mensch in dem Bereich verweilen darf.
- 8. Klicken Sie auf Finish (Fertig).
- 9. Öffnen Sie das von Ihnen erstellte Szenario.
- 10. Gehen Sie zu Auslösende Objekte > Verweildauer im Bereich > Erweitert und klicken Sie auf Die Regel bleibt aktiv, solange das Objekt verfolgt wird.

Dadurch kann die Regel, die Sie über die Weboberfläche des Geräts erstellen, so lange aktiv bleiben, wie das Objekt verfolgt wird. Dies gilt nicht nur für die Dauer des Alarms.

In der Weboberfläche des Geräts:

- 11. Gehen Sie auf **System > Ereignisse** und fügen Sie eine Regel hinzu.
- 12. Geben Sie einen Namen für die Regel ein.
- 13. Wählen Sie in der Liste der Bedingungen unter Application (Anwendung) das Anwendungsszenario aus.
- 14. Wählen Sie aus der Liste der Aktionen unter AufzeichnungenVideo aufzeichnen, während die Regel aktiv ist.
- 15. Wählen Sie in der Liste der Speicheroptionen SD-DISK.
- 16. Wählen Sie eine Camera (Kamera) und ein Stream profile (Videostreamprofil).

Um Metadaten-Overlays anzuzeigen, stellen Sie sicher, dass Sie in der Anwendung die gleiche Auflösung wie im Videostreamprofil aktiviert haben.

#### Hinweis

Wir raten davon ab, ein Szenario mit Verweildauer im Bereich zu verwenden, wenn die Aufenthaltsdauer eines Objekts im Einschlussfenster mehr als 30 Sekunden beträgt. Das liegt daran, dass eine Vorpufferzeit über 30 Sekunden, die benötigt wird, um zu sehen, was vor der Erkennung eines Objekts passiert ist, schwierig zu verwenden ist.

- 17. Wenn Sie die Aufzeichnung starten möchten, bevor das Objekt erkannt wurde, geben Sie eine Prebuffer (Vorpufferzeit) ein.
- 18. Save (Speichern) anklicken.

In AXIS Object Analytics:

19. Um die Regel zu testen, öffnen Sie das Szenario und klicken Sie auf Test alarm (Alarm testen). Dadurch wird ein Ereignis erzeugt, als wäre das Szenario wirklich ausgelöst worden.

#### Nach 100 passierten Fahrzeugen eine E-Mail senden

Mit der Zählung der Überquerungen und der Funktion "Grenzwert für Durchgänge" erhalten Sie jedes Mal eine Benachrichtigung, wenn eine benutzerdefinierte Anzahl von Objekten die Linie überquert hat.

In diesem Beispiel wird erläutert, wie eine Regel so eingerichtet wird, dass nach jedem 100. passierten Fahrzeug eine E-Mail versendet wird.

Bevor Sie beginnen:

• Erstellen Sie über die Geräteoberfläche einen E-Mail-Empfänger.

### Anwendung konfigurieren

- 1. Klicken Sie in Szenarien auf + Neues Szenario.
- 2. Wählen Sie Crossline counting (Zählung der Überquerungen) und klicken Sie auf Next (Weiter).
- 3. Löschen Sie Person aus den aufgeführten Objekttypen und klicken Sie auf Weiter.
- 4. Ändern Sie den Namen des Szenarios in Fahrzeugzählung.
- 5. Passen Sie die virtuelle Linie Ihren Anforderungen entsprechend an.
- 6. Aktivieren Sie den Grenzwert für Durchgänge.
- 7. Geben Sie bei Number of counts between events (Anzahl der Zählungen zwischen Ereignissen) 100 ein.
- 8. Klicken Sie auf Finish (Fertig).

In der Weboberfläche des Geräts:

- 9. Gehen Sie auf System > Ereignisse und fügen Sie eine Regel hinzu.
- 10. Geben Sie einen Namen für die Regel ein.
- 11. Wählen Sie unter Anwendung in der Liste der Bedingungen Object Analytics: Grenzwert für die Zählung von Fahrzeugdurchgängen erreicht.
- 12. Wählen Sie in der Liste der Aktionen unter Notifications (Benachrichtigungen) die Option Send notification to email (Benachrichtigung an E-Mail senden) aus.
- 13. Wählen Sie einen Empfänger aus der Liste aus.
- 14. Geben Sie einen Betreff und eine Nachricht für die E-Mail ein.
- 15. Save (Speichern) anklicken.

#### Aktivieren einer Blitzsirene, wenn sich mehr als 50 Objekte in einem definierten Bereich befinden

Über die Funktionen Belegung des Bereichs und Grenzwert für Durchgänge lassen sich Aktionen auslösen, wenn sich eine benutzerdefinierte Anzahl von Objekten in einem Bereich befindet.

In diesem Beispiel wird erläutert, wie eine Kamera mit einer AXIS D4100-E Network Strobe Siren über MQTT verbunden wird. Wenn AXIS Object Analytics erkennt, dass sich seit einer Minute mehr als 50 Menschen in einem definierten Bereich befinden, löst die Kamera eine Aktion aus, die ein Profil in der Blitzsirene aktiviert.

Vorbereitungen:

- Erstellen Sie in der Blitzsirene ein Profil.
- Richten Sie einen MQTT-Broker ein und rufen Sie die IP-Adresse, den Benutzernamen und das Kennwort des Brokers ab.

- 1. Klicken Sie in Szenarien auf + Neues Szenario.
- 2. Wählen Sie Occupancy in area (Belegung im Bereich) und klicken Sie auf Next (Weiter).
- 3. Wählen Sie Person und klicken Sie auf Weiter.
- 4. Aktualisieren Sie den Namen des Szenarios auf Max. 50.
- 5. Passen Sie den ausgewählten Bereich an Ihre Anforderungen an.
- 6. Aktivieren Sie Grenzwert für Belegung.
- 7. Setzen Sie Number of objects (Anzahl der Objekte) auf More than 50 (Mehr als 50).

### Anwendung konfigurieren

- 8. Stellen Sie Trigger action after set time (Nach festgelegter Zeit Aktion auslösen) auf 60 Sekunden ein.
- 9. Klicken Sie auf Finish (Fertig).

Richten Sie den MQTT-Client über die Weboberfläche der Kamera ein:

- 1. Gehen Sie zu System > MQTT > MQTT-Client > Broker und geben Sie folgende Informationen ein:
  - Host: IP-Adresse des Brokers
  - Client-ID: Zum Beispiel Kamera 1
  - Protocol (Protokoll): Das Protokoll, auf das der Broker festgelegt ist
  - Port: Die vom Broker verwendete Portnummer
  - Benutzername und Kennwort des Brokers
- 2. Klicken Sie auf Gehe zu und Verbinden.

Erstellen Sie auf der Weboberfläche der Kamera zwei Regeln für die MQTT-Veröffentlichung:

- Gehen Sie auf System > Events > Rules (System > Ereignisse > Regeln) und fügen Sie eine Regel hinzu. Mit dieser Regel wird die Sirene aktiviert.
- 2. Geben Sie folgende Informationen ein:
  - Name: Grenzwert für den Alarm
  - Condition (Bedingung): Anwendungen: Alarm auf den Grenzwert von max. 50 geändert.
  - Aktion: MQTT > Send MQTT publish message (MQTT-Meldung zu Veröffentlichung senden)
  - Topic (Thema): Grenzwert
  - Nutzlast: An
  - QoS: 0, 1 oder 2
- 3. Save (Speichern) anklicken.
- 4. Fügen Sie eine weitere Regel mit folgenden Informationen hinzu:

Mit dieser Regel wird die Sirene deaktiviert.

- Name: Kein Grenzwert für den Alarm
- Condition (Bedingung): Anwendungen: Alarm bei einem Grenzwert von max. 50 geändert.
- Wählen Sie Diese Bedingung umkehren.
- Aktion: MQTT > Send MQTT publish message (MQTT-Meldung zu Veröffentlichung senden)
- Topic (Thema): Grenzwert
- Nutzlast: Aus
- **QoS**: 0, 1 oder 2
- 5. Save (Speichern) anklicken.

Richten Sie den MQTT-Client über die Weboberfläche der Sirene ein:

- 1. Gehen Sie zu System > MQTT > MQTT-Client > Broker und geben Sie folgende Informationen ein:
  - Host: IP-Adresse des Brokers

### Anwendung konfigurieren

- Client-ID: Sirene 1
- Protocol (Protokoll): Das Protokoll, auf das der Broker festgelegt ist
- Port: Die vom Broker verwendete Portnummer
- Benutzername und Kennwort
- 2. Klicken Sie auf Gehe zu und Verbinden.
- 3. Gehen Sie zu MQTT-Abonnements und fügen Sie ein Abonnement hinzu.

Geben Sie folgende Informationen ein:

- Abonnementfilter: Grenzwert
- Abonnementart: Statusbehaftet
- QoS: 0, 1 oder 2
- 4. Save (Speichern) anklicken.

Erstellen Sie auf der Weboberfläche der Blitzsirene eine Regel für MQTT-Abonnements:

- 1. Gehen Sie auf System > Events > Rules (System > Ereignisse > Regeln) und fügen Sie eine Regel hinzu.
- 2. Geben Sie folgende Informationen ein:
  - Name: Bewegung erkannt
  - Condition (Bedingung): MQTT > Stateful (Statusbehaftet)
  - Abonnementfilter: Grenzwert
  - Nutzlast: An
  - Aktion: Licht und Sirene > Bei aktiver Regel Licht- und Sirenenprofil ausführen
  - Profile (Profil): Wählen Sie das Profil aus, das aktiv sein soll.
- 3. Save (Speichern) anklicken.

#### Video bei Einbruchsversuch aufzeichnen

In diesem Beispiel wird erklärt, wie man ein Axis Gerät so einrichtet, dass es Videos auf einer SD-Speicherkarte aufzeichnet, wenn die Anwendung erfasst, dass mehr als eine Person eine Linie innerhalb eines bestimmten Zeitraums von einer anderen Person überschreitet.

In der Weboberfläche des Geräts:

- 1. Wechseln Sie zu Apps und stellen Sie sicher, dass die Anwendung gestartet wurde.
- 2. Um zu überprüfen, ob die SD-Karte installiert ist, gehen Sie auf System > Storage (Einstellungen > Speicher).

- 3. Klicken Sie in Szenarien auf + Neues Szenario.
- 4. Wählen Sie Tailgating detection (Einbruchsversuche detektieren) und klicken Sie Next (Weiter) an.
- 5. Wählen Sie Person und klicken Sie auf Weiter.
- 6. Passen Sie die virtuelle Linie Ihren Anforderungen entsprechend an.
- 7. Stellen Sie unter Tailgating time (Einbruchsversuche) die Time range for tailgating (Zeitspanne für Einbruchsversuche) auf 1-5 Sekunden ein.

### Anwendung konfigurieren

Die Anwendung löst aus, wenn mehr als eine Person die Linie innerhalb der eingestellten Zeitspanne überquert.

8. Klicken Sie auf Finish (Fertig).

In der Weboberfläche des Geräts:

- 9. Gehen Sie auf **System > Ereignisse** und fügen Sie eine Regel hinzu.
- 10. Geben Sie einen Namen für die Regel ein.
- 11. Wählen Sie in der Liste der Bedingungen unter Application (Anwendung) das Anwendungsszenario aus.
- 12. Wählen Sie in der Liste der Aktionen unter Aufzeichnungen Video aufzeichnen.
- 13. Wählen Sie in der Liste der Speicheroptionen SD-DISK.
- 14. Wählen Sie eine Camera (Kamera) und ein Stream profile (Videostreamprofil).

Um Metadaten-Overlays anzuzeigen, stellen Sie sicher, dass Sie in der Anwendung die gleiche Auflösung wie im Videostreamprofil aktiviert haben.

- 15. Wenn Sie die Aufzeichnung starten möchten, bevor das Objekt erkannt wurde, geben Sie eine Prebuffer (Vorpufferzeit) ein.
- 16. Save (Speichern) anklicken.

In AXIS Object Analytics:

17. Um die Regel zu testen, öffnen Sie das Szenario und klicken Sie auf Test alarm (Alarm testen). Dadurch wird ein Ereignis erzeugt, als wäre das Szenario wirklich ausgelöst worden.

### Mehr erfahren

### Mehr erfahren

### Klassifikation von Objekten

Die Anwendung kann zwei Arten von Objekten klassifizieren: Personen und Fahrzeuge. Die Anwendung zeigt ein Rechteck um klassifizierte Objekte. Das Rechteck wird als Umgrenzungsfeld bezeichnet. Objekte, die als Personen klassifiziert werden, erhalten ein rotes Umgrenzungsfeld, Objekte, die als Fahrzeuge klassifiziert werden, ein blaues Umgrenzungsfeld.

![](_page_22_Picture_5.jpeg)

Kameras mit Deep Learning können die Fahrzeuge zusätzlich in Lastwagen, Busse, Autos, Fahrräder und andere kategorisieren.

![](_page_22_Picture_7.jpeg)

Im Szenario PPE-Überwachung<sup>BETA</sup> erfasst und klassifiziert die Anwendung Personen, die keine persönliche Schutzausrüstung (PSA) tragen, z. B. Schutzhelme. Wird eine Person ohne PSA erfasst, zeigt die Anwendung ein rotes Umgrenzungsfeld um den Kopf der Person an.

![](_page_22_Picture_9.jpeg)

Wenn Sie das Szenario Verweildauer im Bereich verwenden, wird das Umgrenzungsfeld gestrichelt, wenn die Zeitbedingung erfüllt ist.

Jedes klassifizierte Objekt hat einen Erfassungspunkt, an dem die Anwendung entscheidet, ob sich ein Objekt innerhalb oder außerhalb eines Einschlussbereichs befindet oder eine virtuelle Linie überquert. Bei Personen befindet sich der Erfassungspunkt einer Person an den Füßen und bei einem Fahrzeug in der Fahrzeugmitte. Wenn sich die Füße eines Menschen oder die Mitte eines Fahrzeugs aus dem Sichtfeld der Kamera geraten, mutmaßt die Anwendung, an welcher Stelle sich der Erfassungspunkt befindet.

#### Hinweis

Wir empfehlen Ihnen, beim Zeichnen des Einschlussbereichs bzw. der virtuellen Linie die angenommene Position des Erfassungspunkts von Objekten zu berücksichtigen.

### Mehr erfahren

Für bestmögliche Ergebnisse:

- Irgendwann muss das gesamte Objekt in der Szene sichtbar sein.
- Das Objekt muss mindestens 2 Sekunden lang innerhalb der Szene in Bewegung sein.

![](_page_23_Picture_5.jpeg)

• Bei Kameras mit Maschinellem Lernen müssen sich Personen aufrecht fortbewegen. Bei Kameras mit Deep Learning besteht diesbezüglich keine Anforderung.

![](_page_23_Picture_7.jpeg)

- Bei Personen muss der Oberkörper sichtbar sein
- Objekte müssen sich vom Hintergrund abheben

![](_page_23_Picture_10.jpeg)

• Bewegungsunschärfe verringern.

### Bereichsszenarien

Mit Bereichsszenarien können Sie Objekte innerhalb eines definierten Bereichs erfassen. Der definierte Bereich wird als Einschlussfenster bezeichnet.

### **Objekt im Bereich**

Wenn Sie ein Szenario Objekt im Bereich einrichten, erkennt und klassifiziert die Anwendung Objekte, die sich innerhalb eines Einschlussbereichs bewegen.

In diesem Szenario erkennt und klassifiziert die Anwendung sich bewegende Objekte. Um stationäre Objekte innerhalb eines definierten Bereichs zu erfassen, siehe Belegung von Bereichen auf Seite 25.

### Mehr erfahren

### Verweildauer im Bereich

Mit dem Szenario Verweildauer im Bereich können Sie ein Zeitlimit für die Aufenthaltsdauer eines Objekts im Einschlussfenster setzen, bevor die Anwendung eine Aktion auslöst.

Die Anwendung erkennt, wenn ein sich bewegendes Objekt in den Einschlussbereich eintritt, und startet einen Zeitzähler. Wenn das Objekt das Einschlussfenster vor Erreichen des festgelegten Zeitlimits wieder verlässt, wird der Zähler zurückgesetzt. Nur solange der Erfassungspunkt des Objekts sich innerhalb des Einschlussfensters befindet, zählt der Zähler weiter.

Das Szenario Verweildauer im Bereich eignet sich für Bereiche, in denen Menschen oder Fahrzeuge nur kurz verweilen sollen, z. B. Tunnel oder Schulhöfe nach den Öffnungszeiten.

### Belegung von Bereichen

Wenn Sie die Auslösebedingung Belegung im Bereich verwenden, erkennt die Anwendung Objekte, die sich innerhalb des Einschlussfensters bewegen. In diesem Szenario erkennt und klassifiziert die Anwendung sowohl sich bewegende als auch feststehende Objekte. Ein Objektzähler zeigt die geschätzte Anzahl von Objekten an, die sich derzeit im Einschlussfenster befindet. Wenn ein Objekt in den Bereich eindringt oder diesen verlässt, passt sich der Objektzähler an.

Die Belegung im Bereich eignet sich für Bereiche, in denen Sie eine geschätzte Anzahl von einem oder mehreren Objekttypen erhalten möchten, z. B. Parkplätze.

### PPE-Überwachung<sup>BETA</sup>

Im Szenario PPE-Überwachung BETA erfasst und klassifiziert die Anwendung Personen, die in einem definierten Bereich keine persönliche Schutzausrüstung (PSA) tragen, z. B. Schutzhelme.

PSA-Überwachung<sup>BETA</sup> kann in gefährlichen Umgebungen nützlich sein, in denen Anlagen und Maschinenteile wie ein Schutzhelm erforderlich sind, um die Sicherheit zu gewährleisten.

![](_page_24_Picture_12.jpeg)

### Bewegungsbereich

Das Szenario Bewegung im Bereich klassifiziert keine Objekte. Stattdessen werden alle Typen von Objekten erfasst, die sich im Einschlussbereich bewegen. Das können z. B. Tiere, schwingendes Laub, Flaggen oder Schatten sein.

Um kleine, schaukelnde oder kurzzeitig erscheinende Objekte zu ignorieren, können Filter verwendet werden. Weitere Informationen finden Sie unter *Filter verwenden auf Seite 15.* 

### Einschlussbereich

Bei dem Einschlussfenster handelt es sich um den Bereich, in dem die Anwendung ausgewählte Objekttypen erkennen und zählen soll. Die Anwendung löst Aktionen für Objekte aus, wenn sich der Erfassungspunkt im Einschlussfenster befindet. Die Anwendung ignoriert Objekte außerhalb des Einschlussbereichs.

Gestalten Sie den Bereich neu und ändern Sie dessen Größe, sodass er nur den Teil der Szene erfasst, in dem Objekte erkannt und gezählt werden sollen. Wenn Sie die Belegung im Bereich oder die Funktion Zeit im Bereich verwenden, müssen auch Bereiche

### Mehr erfahren

einer Szene, die nicht voll mit sich häufig überlappenden Objekten sind, enthalten sein. Das voreingestellte Rechteck für das Einschlussfenster kann zu einem Polygon mit bis zu 10 Eckpunkten umgeformt werden.

### Empfehlungen

Wenn sich in der Nähe des Einschlussbereichs eine stark befahrene Straße oder ein Bürgersteig befindet, zeichnen Sie den Einschlussbereich so, dass die Objekte außerhalb des Einschlussbereichs nicht versehentlich erkannt werden. Der Einschlussbereich darf also nicht zu dicht an derartigen Straßen oder Gehwegen angelegt werden.

![](_page_25_Picture_5.jpeg)

### Ausschlussbereiche

Ein Ausschlussbereich ist ein Bereich innerhalb des Einschlussfensters, in dem ausgewählte Objekttypen nicht erkannt oder gezählt werden sollen. Ausschlussbereiche werden verwendet, um Bereiche mit vielen unerwünschten Aktivitäten aus Einschlussfenstern auszugrenzen. Sie können bis zu 5 Ausschlussbereiche anlegen.

Passen Sie die Lage, Form und Größe dem gewünschten Bereich der Szene an. Das voreingestellte Rechteck kann zu einem Polygon mit bis zu 10 Eckpunkten umgestaltet werden.

#### Empfehlungen

Platzieren Sie Ausschlussbereiche innerhalb des Einschlussbereichs. Ausschlussbereiche werden zur Abdeckung von Bereiche eingerichtet, in denen keine Objekte werden sollen.

### Mehr erfahren

![](_page_26_Figure_2.jpeg)

### Szenarien für das Überschreitung einer Linie

Mit Szenarien zur Linienüberquerung können Sie Objekte detektieren, die eine virtuelle Linie kreuzen.

### Virtueller Stolperdraht

Wenn Sie ein Szenario für die Linienüberquerung einrichten, erkennt und klassifiziert die Anwendung Objekte, die eine virtuell definierte Linie in einer festgelegten Richtung überqueren.

### Zählung von Überquerungen

Beim Szenario Erfassen von Linienüberquerungen detektiert, klassifiziert und zählt die Anwendung Objekte, die eine virtuell definierte Linie in einer bestimmten Richtung überqueren. Sie können die kumulierte Anzahl in einer Tabelle sehen.

### Erfassung von zu dichtem Auffahren

Im Szenario Erfassung von Einbruchsversuchen detektiert die Anwendung, wenn mehr als ein Objekt eine virtuelle Linie in unmittelbarer Nähe während einer bestimmten Zeitspanne überquert. Sie können die Zeitspanne auf 0 bis 20 Sekunden einstellen.

Das Szenario Erfassen von Einbruchsversuchen eignet sich sowohl für den Indoor- als auch für den Outdoor-Einsatz, z. B. an Eingängen oder Drive-Throughs. Wenn mehr als ein Objekt die Linie innerhalb des definierten Zeitbereichs überquert, löst die Anwendung aus.

### Bewegungslinienüberquerung

Wenn Sie ein Szenario für Überqueren einer Bewegungslinie wählen, klassifizieren die Anwendungen keine Objekte. Stattdessen wird jeder Typ von Objekt detektiert, der die virtuelle Linie in einer bestimmten Richtung überquert.

### Mehr erfahren

Um kleine oder kurzzeitig erscheinende Objekte zu ignorieren, können Filter verwendet werden. Weitere Informationen finden Sie unter *Filter verwenden auf Seite 15.* 

### Die virtuelle Linie

Die virtuelle Linie ist im Bild eine gelbe Linie. Die Anwendung erfasst Objekte, die die Linie in einer bestimmten Richtung kreuzen. Die roten Pfeile an der Linie zeigen die aktuelle Überwachungsrichtung an.

Um einen Alarm auszulösen, muss ein Objekt dies Linie überqueren. Wie in der Abbildung gezeigt, muss der Erfassungspunkt des Objekts die Linie überqueren, damit die Anwendung ausgelöst wird. Die Linie lediglich berührende Objekte lösen keine Alarme aus.

![](_page_27_Picture_6.jpeg)

- In der Abbildung auf der linken Seite löst der Mann keinen Alarm aus, da sein Erfassungspunkt noch nicht die Linie überschritten hat.
- In der Abbildung auf der rechten Seite löst der Mann einen Alarm aus, da sein Erfassungspunkt die Linie überschritten hat.

Informationen zum Erfassungspunkt finden Sie unter Klassifikation von Objekten auf Seite 23.

#### Empfehlungen für virtuelle Linien

Stellen Sie die virtuelle Linie so ein, dass:

- Objekte möglichst nicht an der Linie warten müssen.
- Objekte im Bild deutlich zu sehen sind, bevor sie die Linie überqueren.
- der Erfassungspunkt eines Objekts kurz vor der Linie liegt.

### Integration

### Integration

### Einrichten von Alarmen in AXIS Camera Station

In diesem Beispiel wird erläutert, wie in AXIS Camera Station eine Regel eingerichtet wird, um den Bediener zu warnen und Video mit Metadaten-Overlays aufzuzeichnen, wenn AXIS Object Analytics ein Objekt erkennt.

#### Bevor Sie beginnen:

Sie benötigen:

- eine Axis Netzwerk-Kamera mit eingerichteter und ausgeführter AXIS Object Analytics, siehe Erste Schritte auf Seite 9.
- in der Anwendung eingeschaltete Metadaten-Overlays, siehe Eingebrannte Metadaten-Overlays zu Videostreams hinzufügen auf Seite 14.
- einen Computer, auf dem AXIS Camera Station installiert ist

![](_page_28_Picture_10.jpeg)

Hinzufügen der Kamera in AXIS Camera Station

1. Fügen Sie die Kamera in AXIS Camera Station hinzu. Weitere Informationen finden Sie im Benutzerhandbuch von AXIS Camera Station.

#### Erstellen eines Geräte-Ereignisauslösers

- 1. Klicken Sie auf + und rufen Sie Configuration > Recording and events > Action rules (Konfiguration > Aufzeichnung und Ereignisse > Aktionsregeln) auf und klicken Sie auf New (Neue).
- 2. Um einen Trigger hinzuzufügen, klicken Sie auf Hinzufügen.
- 3. Wählen Sie in der Liste der Auslöser die Option Device event (Geräteereignis) aus und klicken Sie auf OK.
- 4. Gehen Sie im Bereich Configure device event trigger (Geräte-Ereignisauslöser konfigurieren) folgendermaßen vor:
  - Wählen Sie unter Device (Gerät) die Kamera aus.
  - Wählen Sie unter Event (Ereignis)eines der Szenarien für AXIS Object Analytics (AXIS Object Analytics) aus.
  - Unter Auslöserzeitspanne legen Sie das zeitliche Intervall zwischen zwei aufeinander folgenden Auslösern fest. Mit dieser Funktion können Sie die Anzahl der aufeinander folgenden Aufzeichnungen reduzieren. Wenn ein weiterer Auslöser innerhalb des Intervalls erfolgt, wird die Aufzeichnung fortgesetzt und die Auslöserzeitspanne an diesem Zeitpunkt zurückgesetzt.
- 5. Legen Sie in den Filtern die Option active (aktiv) auf Yes (Ja) fest.
- 6. OK anklicken.

### Integration

#### Erstellen von Aktionen zum Auslösen von Alarmen und Aufzeichnen von Videos

- 1. Klicken Sie auf Next (Weiter).
- 2. Um eine Aktion hinzuzufügen, klicken Sie auf Hinzufügen.
- 3. Wählen Sie in der Liste der Aktionen die Option Raise alarm (Alarm auslösen) aus und klicken Sie auf OK.

#### Hinweis

Die Alarmnachricht ist das, was dem Bediener angezeigt wird, wenn ein Alarm ausgelöst wird.

- 4. Geben Sie im Bereich Alarm message (Alarmnachricht) einen Namen und eine Beschreibung für den Alarm ein.
- 5. OK anklicken.
- 6. Klicken Sie auf Add (Hinzufügen), um eine weitere Aktion hinzuzufügen.
- 7. Wählen Sie in der Liste der Aktionen die Option Record (Aufzeichnen) aus und klicken Sie auf OK.
- 8. Wählen Sie in der Liste der Kameras die Kamera aus, die für die Aufzeichnung verwendet werden soll.

#### Wichtig

Um Metadaten-Overlays in die Aufzeichnung aufzunehmen, stellen Sie sicher, dass Sie ein Profil mit der gleichen Auflösung wählen, wie sie für Metadaten-Overlays in der Anwendung gewählt wurde.

- 9. Wählen Sie ein Profil aus und legen Sie den Vor- und den Nachpuffer fest.
- 10. OK anklicken.

#### Festlegen, wann der Alarm aktiv ist

- 1. Klicken Sie auf Next (Weiter).
- 2. Wenn der Alarm nur zu bestimmten Zeiten aktiv sein soll, wählen Sie Custom schedule (Benutzerdefinierter Zeitplan) aus.
- 3. Wählen Sie ein Zeitschema aus der Liste aus.
- 4. Klicken Sie auf Next (Weiter).
- 5. Geben Sie einen Namen für die Regel ein.
- 6. Klicken Sie auf Finish (Fertig).

#### Hinweis

Um die Metadaten-Overlays in der Live-Ansicht zu sehen, stellen Sie sicher, dass Sie das Streaming-Profil auswählen, das mit dem in der Anwendung eingestellten übereinstimmt.

### Integration von Zähldaten

Die Szenarien Zählung von Überquerungen und Belegung von Bereichen erzeugen Metadaten über gezählte Objekte. Um die Daten zu visualisieren und Trends im Laufe der Zeit zu analysieren, können Sie eine Integration in Anwendungen von Drittanbietern einrichten. Mit dieser Methode können Daten von einer oder mehreren Kameras angezeigt werden. Weitere Informationen zum Einrichten der Integration finden Sie in den *Richtlinien der Axis Developer Community*.

## Fehlerbehebung

## Fehlerbehebung

| wenn das Bild instabil ist       Schalten Sie Electronic image stabilization (EIS) (Elektronische Bildstabilisierung (EIS)) a         an Bildkanten, wo das Bild       Aktivieren Sie Barrel distortion correction (BDC) (Korrektur der Tonnenverzeichnung) auf         werzerrt aussieht       Registerkarte Image (Bild) auf der Weboberfläche des Geräts.         sofort       Objekte müssen in der Szene vollständig sichtbar sein, bevor sie von der Anwendung erkanr         in anderen Situationen       Es könnte daran liegen, dass die Objekte mit dem Hintergrund verschmelzen, wenn sie die gi<br>Farbe haben, oder daran, dass es in der Szene schlechtes Licht gibt. Versuchen Sie, das Lich<br>verbessern.         Probleme mit Fehlalarmen       Die Perspektive kalibrieren. Siehe Perspektive kalibrieren auf Seite 13.         wenn Sie ein Szenario für<br>haben.       Die Anwendung klassifiziert in diesem Szenario keine Objekte. Stattdessen erfasst sie jedes<br>Objekt, das sich in der Szene bewegt. Verwenden Sie Filter, um für kleine, schaukelnde oder<br>aufauchende Objekte zu ignorieren. Siehe Filter verwenden auf Seite 15.         wenn Sie ein Motion line<br>crossing (Bewegungslinien-<br>Überquerungsszenario)<br>eingerichtet haben.       Die Anwendung klassifiziert keine Objekte. Stattdessen wird jedes Objekte zu igno<br>Siehe Filter verwenden auf Seite 15.         Probleme bei der Zählung von Objekten       Objekte müssen in der Szene vollständig sichtbar sein. Die Anwendung zählt sowohl sich<br>bewegende als auch stationäre Objekte. Dies erhöht das Risiko falscher Erfassungen. Fügen<br>ofar Fahrzeuge ausschen,<br>wenn Sie die Belegung im<br>Bereich verwenden       Objekten üssen in der Szene vollständig sichtbar sein.               | Probleme bei der Erkennung                                                                                                    | von Objekten                                                                                                    |
|----------------------------------------------------------------------------------------------------|----------------------------------------------------------------------------------------------------|----------------------------------------------------------------------------------------------------|
| an Bildkanten, wo das Bild<br>verzert aussieht       Aktivieren Sie Barrel distortion correction (BDC) (Korrektur der Tonnenverzeichnung) auf<br>Registerkarte Image (Bild) auf der Weboberfläche des Geräts.         sofort       Objekte müssen in der Szene vollständig sichtbar sein, bevor sie von der Anwendung erkanr<br>werden können.         in anderen Situationen       Es könnte daran liegen, dass die Objekte mit dem Hintergrund verschmelzen, wenn sie die gi<br>Farbe haben, oder daran, dass es in der Szene schlechtes Licht gibt. Versuchen Sie, das Licht<br>verbessern.         Probleme mit Fehlalarmen       durch kleine Tiere, die auf<br>dem Bild groß erscheinen       Die Perspektive kalibrieren. Siehe Perspektive kalibrieren auf Seite 13.         wenn Sie ein Szenario für<br>Motion in area (Bewegging<br>im Bereich) eingerichtet<br>haben.       Die Anwendung klassifiziert in diesem Szenario keine Objekte. Stattdessen erfasst sie jedes<br>Objekt, das sich in der Szene bewegt. Verwenden Sie Filter, um für kleine, schaukelnde oder<br>auftauchende Objekte zu ignorieren. Siehe Filter verwenden auf Seite 15.         wenn Sie ein Motion line<br>crossing (Bewegungslinien-<br>Überquerungsszenario)<br>eingerichtet haben.       Die Anwendung klassifiziert keine Objekte. Stattdessen wird jedes Objekt erkannt, das die vi<br>Linie überquert. Verwenden Sie Filter, um für kleine oder kurz auftauchende Objekte zu igno<br>Siehe Filter verwenden auf Seite 15.         Probleme bei der Zählung von Objekten       Die klete müssen in der Szene vollständig sichtbar sein. Die Anwendung zählt sowohl sich<br>bewegende als auch stationäre Objekte. Dies erhöht das Risiko falscher Erfassungen. Fügen<br>einen Ausschlussbereich hinzu, um stehende O | wenn das Bild instabil ist                                                                                                    | Schalten Sie Electronic image stabilization (EIS) (Elektronische Bildstabilisierung (EIS)) auf der Weboberfläche des Geräts auf der Registerkarte Image (Bild) ein.                                                                                                    |
| <ul> <li> sofort</li> <li>Objekte müssen in der Szene vollständig sichtbar sein, bevor sie von der Anwendung erkann werden können.</li> <li> in anderen Situationen</li> <li>Es könnte daran liegen, dass die Objekte mit dem Hintergrund verschmelzen, wenn sie die gi Farbe haben, oder daran, dass es in der Szene schlechtes Licht gibt. Versuchen Sie, das Lich verbessern.</li> <li>Probleme mit Fehlalarmen</li> <li> durch kleine Tiere, die auf dem Bild groß erscheinen</li> <li> wenn Sie ein Szenario für Motion in area (Bewegung im Bereich) eingerichtet haben.</li> <li> wenn Sie ein Motion line überquerungsszenario) eingerichtet haben.</li> <li>Die Anwendung klassifiziert keine Objekte. Stattdessen erfasst sie jedes Objekt dassing (Bewegungslinien- Überquerungsszenario) eingerichtet haben.</li> <li>Probleme bei der Zählung von Objekten</li> <li> aufgrund von stationären Objekte müssen in der Szene vollständig sichtbar sein. Die Anwendung klassifiziert keine Objekte. Stattdessen wird jedes Objekt erkannt, das die vin Erossing (Bewegungslinien-         <ul> <li> aufgrund von stationären Objekten</li> <li> aufgrund von stationären Objekten</li> <li> aufgrund von stationären oder Fahrzeuge aussehen, wenn Sie die Belegung im Bereich verwenden</li> </ul> </li> <li>Probleme bei der Zählung von Objekten</li> <li> aufgrund von stationären Objekten müssen in der Szene vollständig sichtbar sein. Die Anwendung zählt sowohl sich Objekten, die wie Menschen oder Fahrzeuge aussehen, wenn Sie die Belegung im Bereich verwenden</li> <li>Probleme mit Metadaten-Overlays</li> </ul>                                                                                                    | an Bildkanten, wo das Bild<br>verzerrt aussieht                                                                                     | Aktivieren Sie Barrel distortion correction (BDC) (Korrektur der Tonnenverzeichnung) auf der<br>Registerkarte Image (Bild) auf der Weboberfläche des Geräts.                                                                                                    |
| in anderen Situationen       Es könnte daran liegen, dass die Objekte mit dem Hintergrund verschmelzen, wenn sie die gi<br>Farbe haben, oder daran, dass es in der Szene schlechtes Licht gibt. Versuchen Sie, das Lich<br>verbessern.         Probleme mit Fehlalarmen       durch kleine Tiere, die auf<br>dem Bild groß erscheinen       Die Perspektive kalibrieren. Siehe Perspektive kalibrieren auf Seite 13.         wenn Sie ein Szenario für<br>Motion in area (Bewegung<br>im Bereich) eingerichtet<br>haben.       Die Anwendung klassifiziert in diesem Szenario keine Objekte. Stattdessen erfasst sie jedes<br>                                                                                                    | sofort                                                                                                    | Objekte müssen in der Szene vollständig sichtbar sein, bevor sie von der Anwendung erkannt<br>werden können.                                                                                                    |
| Probleme mit Fehlalarmen         durch kleine Tiere, die auf<br>dem Bild groß erscheinen       Die Perspektive kalibrieren. Siehe Perspektive kalibrieren auf Seite 13.         wenn Sie ein Szenario für<br>Motion in area (Bewegung<br>im Bereich) eingerichtet<br>haben.       Die Anwendung klassifiziert in diesem Szenario keine Objekte. Stattdessen erfasst sie jedes<br>Objekt, das sich in der Szene bewegt. Verwenden Sie Filter, um für kleine, schaukelnde oder<br>auftauchende Objekte zu ignorieren. Siehe Filter verwenden auf Seite 15.         wenn Sie ein Motion line<br>crossing (Bewegungslinien-<br>Überquerungsszenario)<br>eingerichtet haben.       Die Anwendung klassifiziert keine Objekte. Stattdessen wird jedes Objekt erkannt, das die via<br>Linie überquert. Verwenden Sie Filter, um für kleine oder kurz auftauchende Objekte zu igno<br>Siehe Filter verwenden auf Seite 15.         Probleme bei der Zählung von Objekten       Die Anwendung sisen in der Szene vollständig sichtbar sein. Die Anwendung zählt sowohl sich<br>bewegende als auch stationäre Objekte. Dies erhöht das Risiko falscher Erfassungen. Fügen<br>einen Ausschlussbereich hinzu, um stehende Objekte, die wie Menschen oder Fahrzeuge auss<br>zu ignorieren.         Probleme mit Metadaten-Overlays                                                                                                    | in anderen Situationen                                                                                                    | Es könnte daran liegen, dass die Objekte mit dem Hintergrund verschmelzen, wenn sie die gleiche<br>Farbe haben, oder daran, dass es in der Szene schlechtes Licht gibt. Versuchen Sie, das Licht zu<br>verbessern.                                                                                        |
| durch kleine Tiere, die auf<br>dem Bild groß erscheinenDie Perspektive kalibrieren. Siehe Perspektive kalibrieren auf Seite 13 wenn Sie ein Szenario für<br>Motion in area (Bewegung<br>im Bereich) eingerichtet<br>haben.Die Anwendung klassifiziert in diesem Szenario keine Objekte. Stattdessen erfasst sie jedes<br>Objekt, das sich in der Szene bewegt. Verwenden Sie Filter, um für kleine, schaukelnde oder<br>auftauchende Objekte zu ignorieren. Siehe Filter verwenden auf Seite 15 wenn Sie ein Motion line<br>crossing (Bewegungslinien-<br>Überquerungsszenario)<br>eingerichtet haben.Die Anwendung klassifiziert keine Objekte. Stattdessen wird jedes Objekt erkannt, das die vi<br>Linie überquert. Verwenden Sie Filter, um für kleine oder kurz auftauchende Objekte zu igno<br>Siehe Filter verwenden auf Seite 15.Probleme bei der Zählung von Objekten<br>Objekten, die wie Menschen<br>oder Fahrzeuge ausschen,<br>wenn Sie die Belegung im<br>Bereich verwendenObjekte müssen in der Szene vollständig sichtbar sein. Die Anwendung zählt sowohl sich<br>bewegende als auch stationäre Objekte. Dies erhöht das Risiko falscher Erfassungen. Fügen<br>einen Ausschlussbereich hinzu, um stehende Objekte, die wie Menschen oder Fahrzeuge auss<br>tu ignorieren.Probleme mit Metadaten-Overlays                                                                                                    | Probleme mit Fehlalarmen                                                                                                    |                                                                                                    |
| <ul> <li> wenn Sie ein Szenario für<br/>Motion in area (Bewegung<br/>im Bereich) eingerichtet<br/>haben.</li> <li> wenn Sie ein Motion line<br/>crossing (Bewegungslinien-<br/>Überquerungsszenario)<br/>eingerichtet haben.</li> <li>Die Anwendung klassifiziert keine Objekte. Stattdessen wird jedes Objekt erkannt, das die vin<br/>Linie überquert. Verwenden Sie Filter, um für kleine oder kurz auftauchende Objekte zu igno<br/>Siehe Filter verwenden auf Seite 15.</li> <li>Die Anwendung klassifiziert keine Objekte. Stattdessen wird jedes Objekt erkannt, das die vin<br/>Linie überquert. Verwenden Sie Filter, um für kleine oder kurz auftauchende Objekte zu igno<br/>Siehe Filter verwenden auf Seite 15.</li> <li>Probleme bei der Zählung von Objekten</li> <li> aufgrund von stationären<br/>Objekten, die wie Menschen<br/>oder Fahrzeuge aussehen,<br/>wenn Sie die Belegung im<br/>Bereich verwenden</li> <li>Probleme mit Metadaten-Overlays</li> </ul>                                                                                                    | durch kleine Tiere, die auf<br>dem Bild groß erscheinen                                                                             | Die Perspektive kalibrieren. Siehe Perspektive kalibrieren auf Seite 13.                                                                                                    |
| <ul> <li> wenn Sie ein Motion line<br/>crossing (Bewegungslinien-<br/>Überquerungsszenario)<br/>eingerichtet haben.</li> <li>Probleme bei der Zählung von Objekten</li> <li> aufgrund von stationären<br/>Objekten, die wie Menschen<br/>oder Fahrzeuge aussehen,<br/>wenn Sie die Belegung im<br/>Bereich verwenden</li> <li>Probleme mit Metadaten-Overlays</li> </ul>                                                                                                    | wenn Sie ein Szenario für<br>Motion in area (Bewegung<br>im Bereich) eingerichtet<br>haben.                                         | Die Anwendung klassifiziert in diesem Szenario keine Objekte. Stattdessen erfasst sie jedes Objekt, das sich in der Szene bewegt. Verwenden Sie Filter, um für kleine, schaukelnde oder kurz auftauchende Objekte zu ignorieren. Siehe <i>Filter verwenden auf Seite 15</i> .                             |
| Probleme bei der Zählung von Objekten         aufgrund von stationären       Objekte müssen in der Szene vollständig sichtbar sein. Die Anwendung zählt sowohl sich<br>bewegende als auch stationäre Objekte. Dies erhöht das Risiko falscher Erfassungen. Fügen<br>einen Ausschlussbereich hinzu, um stehende Objekte, die wie Menschen oder Fahrzeuge auss<br>einen Ausschlussbereich hinzu, um stehende Objekte, die wie Menschen oder Fahrzeuge auss<br>zu ignorieren.         Probleme mit Metadaten-Overlays                                                                                                    | wenn Sie ein Motion line<br>crossing (Bewegungslinien-<br>Überquerungsszenario)<br>eingerichtet haben.                              | Die Anwendung klassifiziert keine Objekte. Stattdessen wird jedes Objekt erkannt, das die virtuelle<br>Linie überquert. Verwenden Sie Filter, um für kleine oder kurz auftauchende Objekte zu ignorierer<br>Siehe Filter verwenden auf Seite 15.                                                          |
| <ul> <li> aufgrund von stationären<br/>Objekten, die wie Menschen<br/>oder Fahrzeuge aussehen,<br/>wenn Sie die Belegung im<br/>Bereich verwenden</li> <li>Objekte müssen in der Szene vollständig sichtbar sein. Die Anwendung zählt sowohl sich<br/>bewegende als auch stationäre Objekte. Dies erhöht das Risiko falscher Erfassungen. Fügen<br/>einen Ausschlussbereich hinzu, um stehende Objekte, die wie Menschen oder Fahrzeuge auss<br/>zu ignorieren.</li> <li>Probleme mit Metadaten-Overlays</li> </ul>                                                                                                    | Probleme bei der Zählung vo                                                                                                    | on Objekten                                                                                                    |
| Probleme mit Metadaten-Overlays                                                                                                    | aufgrund von stationären<br>Objekten, die wie Menschen<br>oder Fahrzeuge aussehen,<br>wenn Sie die Belegung im<br>Bereich verwenden | Objekte müssen in der Szene vollständig sichtbar sein. Die Anwendung zählt sowohl sich<br>bewegende als auch stationäre Objekte. Dies erhöht das Risiko falscher Erfassungen. Fügen Sie<br>einen Ausschlussbereich hinzu, um stehende Objekte, die wie Menschen oder Fahrzeuge aussehen<br>zu ignorieren. |
|                                                                                                    | Probleme mit Metadaten-Ov                                                                                                    | rerlays                                                                                                    |
| auf einem zweiten Client Metadaten-Overlays sind jeweils nur für einen Client sichtbar.                                                                                                    | auf einem zweiten Client                                                                                                    | Metadaten-Overlays sind jeweils nur für einen Client sichtbar.                                                                                                    |
|                                                                                                    |                                                                                                    | alli                                                                                                    |

… im Firefox-Browser bei Verwenden Sie stattdessen den Browser Google Chrome™. hochauflösenden Kameras

Benutzerhandbuch AXIS Object Analytics © Axis Communications AB, 2019 - 2025 Vers. M20.6 Datum: Januar 2025 Artikelnr. T10144039